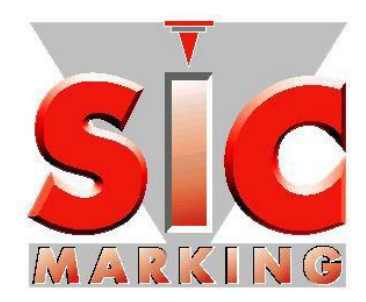

# Руководство по запуску Е10-версия 6

SIC MARKING

13 route de Limonest ZAC de la Braille 69380 LISSIEU – France

Téléphone : (+33) 04.72.54.80.00 Télécopie : (+33) 04.78.47.39.40 E-Mail : <u>info@sic-marking.com</u> <u>http://www.sic-marking.com</u>

# ОГЛАВЛЕНИЕ

| I - ВВОД В ЭКСПЛУАТАЦИЮ                                            | 7        |
|--------------------------------------------------------------------|----------|
| 1 - КОМПЛЕКТАЦИЯ СТАНДАРТНОГО АППАРАТА                             | 7        |
| 2 - ЭЛЕКТРОПИТАНИЕ                                                 | 7        |
| 3 - ТРЕБОВАНИЯ К УСЛОВИЯМ РАБОТЫ                                   | 7        |
| 4 - РАСПАКОВКА                                                     | 7        |
| 5 -УСТАНОВКА<br>а) Крепление                                       |          |
| <i>b) 1100с0е0инение</i>                                           | ەە       |
| 0 - ЗАДНЯЯ ПАНЕЛЬ КОНТРОЛЛЕРА ЕТО                                  | 9        |
| II - УХОД ЗА АППАРАТОМ                                             | 10       |
| III - РАБОТА АППАРАТА                                              | 11       |
| 1 - – БЕЗОПАСНОСТЬ                                                 | 11       |
| 2 - МЕХАНИКА МАРКИРОВКИ                                            | 12       |
| а) Размещение и крепление детали для маркировки                    |          |
| b) Регулировка расстояния резец / деталь                           |          |
| с) запуск / остановка маркировки                                   |          |
| 3 - Общие сведения по программе                                    | 13       |
| IV - ПРЕДСТАВЛЕНИЕ ФУНКЦИЙ                                         | 14       |
| 1 - Заставка                                                       | 14       |
| 2 - Режим маркировка                                               | 14       |
| а) Описание экрана                                                 | 14       |
| b) Обзор функций                                                   | 14       |
| 3 - Режим редактирования                                           | 15       |
| V - СОЗДАНИЕ ФАЙЛА МАРКИРОВКИ В РЕЖИМЕ УПРОЩЕННОГО РЕДАКТИРОВАНИЯ  | J15      |
| 1 - Представление                                                  | 15       |
| а) Описание экрана                                                 | 15       |
| b) Обзор функций                                                   | 15       |
| 2 - МОЙ ПЕРВЫЙ ФАЙЛ МАРКИРОВКИ                                     | 15       |
| а)Редактирование                                                   |          |
| b) Маркировка                                                      |          |
| с) Пастроика параметров<br>d) Перемещение текста в окне маркировки |          |
|                                                                    | 1-       |
| VI - СОЗДАНИЕ ФАИЛА МАРКИРОВКИ В РЕЖИМЕ ПОЛНОГО РЕДАКТИРОВАНИЯ     | 17       |
| 1 - Представление                                                  |          |
| а) Описание экрана<br>b) Обгор функций                             |          |
| b) Оозор функции                                                   |          |
| 2 - СОЗДАНИЕ ФАИЛА МАРКИРОВКИ В ПОЛНОМ РЕДАКТОРЕ                   | 17<br>17 |
| и) Печать<br>h) Маркировка                                         |          |
| с) Графическое представление                                       |          |
| 3 -Настройки                                                       |          |
| 4 - Дополнительные настройки                                       | 20       |
| 5 - Вставка логотипа:                                              | 21       |
| 6 - Вставка матричных данных (ЕСС200)                              | 22       |
|                                                                    |          |

| VII - РАБОТА С ФАЙЛАМИ                                           |    |
|------------------------------------------------------------------|----|
| 1 - Обзор функций                                                |    |
| 2 - Создание нового файла                                        |    |
| 3 - Изменение файла в памяти                                     |    |
| 4 - Удаление файлов "логотип" или файлов "маркировка"            |    |
| VIII - ДОПОЛНИТЕЛЬНЫЕ ФУНКЦИИ                                    |    |
| 1 - Использование функций подхода                                |    |
| 2 -Использование переменных полей                                |    |
| а) Временные переменные и специальные знаки                      | 25 |
| b) Переменные и глобальные приращения                            |    |
| с) Переменные файла                                              |    |
| 3 - Серийная маркировка                                          |    |
| ІХ - УСТАНОВКА ПАРАМЕТРОВ                                        |    |
| 1 - Конфигурация машины                                          |    |
| 2 - Конфигурация контроллера                                     |    |
| Х - АКСЕССУАРЫ                                                   |    |
| 1 - ЦИФРОВАЯ ОСЬ Z БЕЗ АВТООПРЕДЕЛИТЕЛЯ                          |    |
| а) Представление                                                 |    |
| b) Задание параметров                                            |    |
| с) Использование в файле                                         |    |
| 2 - ЦИФРОВАЯ ОСЬ С АВТООПРЕДЕЛИТЕЛЕМ                             |    |
| а) Представление                                                 |    |
| b) Заоание параметров<br>с) Использование в файле:               |    |
| 2 Oct D                                                          | 20 |
| 3 - ОСБ D<br>а) Представление                                    |    |
| и) преветавление<br>b) Задание параметров                        |    |
| с) Использование в файле                                         |    |
| 4 - Загрузчик пластин                                            |    |
| а) Представление                                                 |    |
| b) Задание параметров                                            |    |
| с) Использование в файле                                         |    |
| 5 - Пневматическая ось Z :                                       |    |
| а) Представление                                                 |    |
| b) Задание параметров                                            |    |
| с) использование в фаиле                                         |    |
| 6 - ИСПОЛЬЗОВАНИЕ СКАНЕРА БАРКОДА И ПЕРЕДАЧА ФАЙЛОВ В КОНТРОЛЛЕР |    |

# ПРЕДСТАВЛЕНИЕ

Благодарим Вас за выбор машины SIC MARKING, используемой для нанесения маркировки.

Маркировка, наносимая с помощью аппаратов SIC MARKING, помогает отслеживать и идентифицировать продукцию. Это сокращает ваши трудозатраты и необходимо для соблюдения промышленных норм.

В данном руководстве представлены инструкции по установке и эксплуатации ударно-точечных машин. Настоятельно рекомендуем Вам ознакомиться с руководством перед установкой системы.

Наш технический отдел готов предоставить Вам любую дополнительную информацию

# I - ВВОД В ЭКСПЛУАТАЦИЮ

### 1 - Комплектация стандартного аппарата

Стандартный аппарат включает в себя :

- механическую маркировочную голову,
- контроллер: e10 380 (Д) x322 (Ш) x112 (В) мм

е10R 380 (Д) x112 (Ш) x222 (В) мм

- кнопочный пульт пуск / стоп (кроме переносных механизмов),
- кабели.

### 2 – Электропитание

Оборудование класса I: необходимо заземление

Трехконтактный сетевой шнур с заземлением. Съемный шнур 18AWC.

Напряжение сети 90-240 В, 50-60 Гц

Скачки напряжения в сети: не более +/- 10%

Ограничение перенапряжения II IEC60364-4-443

Максимальная мощность 300 В-А

Предохранители T2.5A, 250v, установлены внутри контроллера

### 3 – Требования к условиям работы

Использование только в помещении Уровень загрязнения : не выше 2 Уровень защиты : IP40 Использование на высоте 0-2000м Рабочая температура : 5°С до 40°С Температура хранения на складе : -20°С до 80°С Влажность не выше 85%

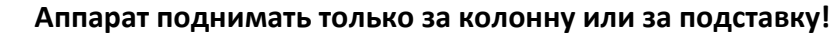

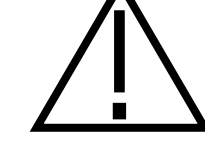

Никогда не поднимать аппарат за защитный кожух и за маркирующую голову!

#### 4Распаковка

Кроме случаев, когда доставку обеспечивает сам производитель, маркировочный аппарат поставляется в надлежащей упаковке. Данную упаковку следует сохранять на случай возврата оборудования по гарантии.

Рекомендуется доставать упакованные узлы с большой аккуратностью (контроллер, кнопочный пульт, возможные опции...)

## 5 - Установка

### а) Крепление

🗸 Стационарные аппараты.

о Установить аппарат на твердую и устойчивую опорную раму.

о После установки маркировочного аппарата закрепить основание двумя винтами с цилиндрической головкой

M10.

Интегрируемые аппараты

о Установить аппарат на твердую и устойчивую опорную раму.

о Закрепите маркировочную голову в соответствии со сборочной спецификацией. Максимальная длина резьбы 12 мм

Портативные аппараты

о Крепить аппарат не требуется

Примечание. Интегрируемые и портативные аппараты разработаны для работы во всех положениях (вертикальное, горизонтальное, игла острием вверх или вниз)

### в) Подсоединение

• Используйте коннектор SUB-D25 или кабель USB. Соединить маркировочную голову и контроллер через порт с названием "marker", находящийся на задней панели контроллера. Для аппаратов интегрируемого типа используйте соединительный кабель.

Примечание. Для получения более подробной информации воспользуйтесь, пожалуйста, руководством к контроллеру.

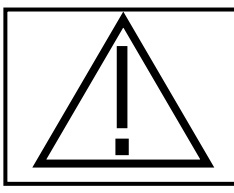

Не отключайте контроллер в момент маркировки. Это может вывести его из строя.

НЕСМОТРЯ НА ТО, ЧТО ЭЛЕКТРОНИКА НАДЕЖНО ЗАЩИЩЕНА С УЧЕТОМ ДЕЙСТВУЮЩИХ НОРМ БЕЗОПАСНОСТИ, ОНА МОЖЕТ БЫТЬ ЧУВСТВИТЕЛЬНА К ВНЕШНИМ ПОМЕХАМ. ЕЕ СЛЕДУЕТ ЗАЩИТИТЬ ОТ ВОЗМОЖНЫХ ИЗЛУЧЕНИЙ

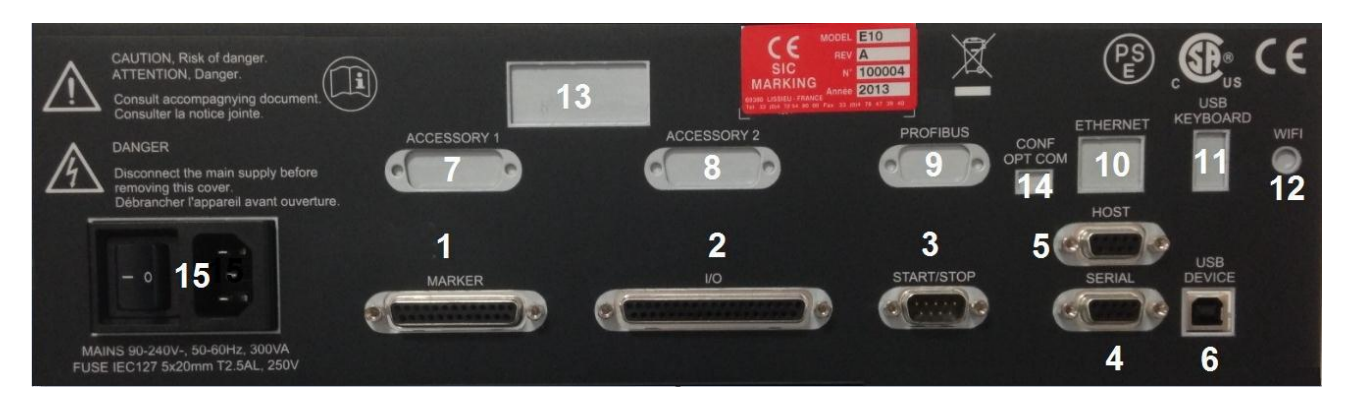

Рисунок 1: Задняя панель контроллера

# 6 – Задняя панель контроллера Е10

| N° | НАЗВАНИЕ                | ПОДКЛЮЧЕНИЕ:                                        |              | АРТИКУЛ   |
|----|-------------------------|-----------------------------------------------------|--------------|-----------|
| 1  | MARKER                  | МАРКИРОВОЧНАЯ ГОЛОВА                                |              |           |
| 2  | I/O                     | ВХОД /ВЫХОД /ВЫБОР ФАЙЛА                            |              |           |
| 3  | START/STOP              | ПУЛЬТ УПРАВЛЕНИЯ СТАРТ/СТОП                         |              |           |
| 4  | SERIAL                  | ПК/ КОНТРОЛЕР С<br>ПРОГРАММИРУЕМОЙ<br>ЛОГИКОЙ (PLC) |              |           |
| 5  | HOST                    | ПК/ КОНТРОЛЕР С<br>ПРОГРАММИРУЕМОЙ<br>ЛОГИКОЙ (PLC) |              |           |
| 6  | USB DEVICE              | ПК                                                  |              |           |
| 7  | ACCESSORY 1             | Z-OCЬ / D-OCЬ                                       | ОППИОНАЛРНО  | 3 300 050 |
| 8  | ACCESSORY 2             | 4Я ОСЬ                                              | онционгально |           |
| 9  | PROFIBUS                | ПК/ КОНТРОЛЕР С<br>ПРОГРАММИРУЕМОЙ<br>ЛОГИКОЙ (PLC) | ОПЦИОНАЛЬНО  |           |
| 10 | ETHERNET                | ПК/ КОНТРОЛЕР С<br>ПРОГРАММИРУЕМОЙ<br>ЛОГИКОЙ (PLC) | опционально  | 3 300 051 |
| 11 | USB<br>KEYBOARD         | USB КЛАВИАТУРА                                      |              |           |
| 12 | WIFI                    | АНТЕННА                                             |              |           |
| 13 | TRAPPE A.U /<br>BATTERY |                                                     | ОПЦИОНАЛЬНО  |           |
| 14 | CONF OPT COM            | ЗАРЕЗЕРВИРОВАНО                                     |              |           |
| 15 | POWER SWITCH            | ПИТАНИЕ                                             |              |           |

• Установить контроллер в помещение, оборудованное для электроаппаратуры и компьютеров.

• Соединить кабелем головку маркировщика и разъем « MARKER », находящийся на задней стороне контроллера. Зафиксировать кабель в соответствующем разъеме с помощью винтов.

• Подключить внешнюю клавиатуру к разъему « KEYBOARD » (опционально) см. «Присоединение внешней клавиатуры»

• Включить кабель питания контроллера в линию питания с однофазным напряжением от 90 до 240

Вольт и с силой тока минимум 300 вольт-ампер (например : линия 220 вольт, 16 ампер ).

• Включить контроллер нажав кнопку переключателя 15 на задней панели

• Спустя некоторое время появляется заставка « SIC »; через несколько мгновений запускается программное обеспечение. Контроллер готов к работе.

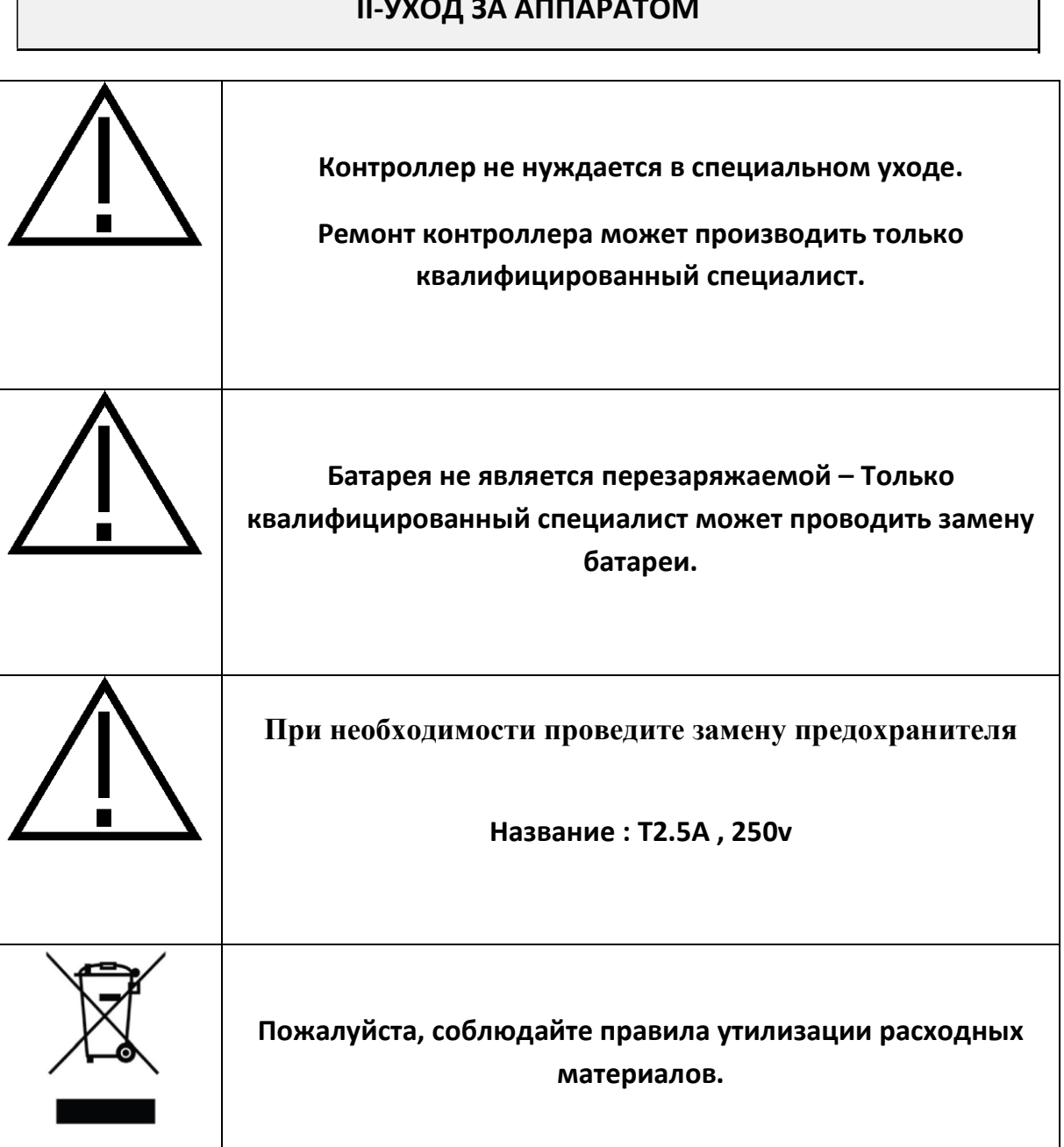

### **ІІ-УХОД ЗА АППАРАТОМ**

# III – ΡΑБΟΤΑ ΑΠΠΑΡΑΤΑ

# 1- Безопасность

| $\sum_{i=1}^{n}$ | При интенсивной работе температура ударного устройства может<br>достигать 100 °С                                                                                                    |
|------------------|----------------------------------------------------------------------------------------------------|
|                  | Класс оборудования I: необходима заземленная розетка                                                                                                    |
| $\bigwedge$      | Рекомендуется надевать защитные очки                                                                                                    |
| $\bigwedge$      | Рекомендуется надевать противошумную каску.<br>Акустический уровень шума 76 дБ при маркировке стальной плиты<br>и средней силе удара.<br>(Внимание: это значение не является предельным и зависит от<br>маркируемой детали) |
| $\bigwedge$      | Никогда не допускайте работы аппарата вхолостую:<br>имеется опасность повреждения ударного модуля                                                                                                    |
|                  | Соблюдайте правила безопасности при использовании<br>цифровой оси Z даже в том случае, если аппарат оснащен<br>функцией автосенсинга                                                                                        |
| $\bigwedge$      | Участок маркировки ОБЯЗАТЕЛЬНО должен быть<br>огражден щитами или занавесью                                                                                                    |

# 2 – Механика маркировки

### а) Размещение и крепление детали для маркировки

В ходе маркировки деталь не подвержена большим нагрузкам. Тем не менее, для получения наилучшего результата маркировки ее необходимо закрепить.

В зависимости от свойств деталей и условий работы, система может изменяться, начиная от простого прижимания детали к уголку руками до механического, магнитного или пневматического крепления.

В случае использования маркировочного пистолета, поместить универсальную шероховатую опору на маркируемую поверхность; в процессе маркировки удеживать пистолет руками.

Система удержания фиксирует деталь таким образом, чтобы плоскость перемещения иглы была параллельна маркируемой поверхности.

Для переносных аппаратов: если маркировка производится всегда по одному и тому же типу детали, рекомендуем изготовить специальную пластину, что обеспечит положение маркировки

### b) Регулировка расстояния игла / деталь

Качество маркировки во многом зависит от маркируемой детали (состав, состояние поверхности, твердость...). В действительности, гораздо легче маркировать гладкую и плоскую поверхность, нежели шероховатую и неровную.

В целом, необходимо адаптировать силу маркировки к высоте знаков. Чем меньше знаки, тем слабее должен быть удар для получения хорошего качества. С помощью настроек контроллера можно также выбирать различную плотность маркировки.

Хорошее качество маркировки можно обеспечить с помощью регулировки силы удара и расстояния между иглой и деталью. В случае использования маркировочных пистолетов, расстояние между иглой и деталью можно регулировать положением опорной рамки.

Для информации: ниже приведены рекомендуемые расстояния между иглой и деталью, в зависимости от выбранной силы маркировки:

| Сила                    | 1   | 2   | 3   | 4 | 5 | 6 | 7 | 8 | 9 |
|-------------------------|-----|-----|-----|---|---|---|---|---|---|
| Минимальное расстояние  | 0.5 | 0.5 | 0.5 | 1 | 1 | 2 | 3 | 5 | 6 |
| Максимальное расстояние | 1   | 2   | 3   | 5 | 6 | 7 | 9 | 9 | 9 |

### Максимальное расстояние игла / деталь : 9 мм

Если вы имеете дело с новой деталью необходимо провести предварительные испытания.

#### с) Запуск / остановка маркировки

о Установить контроллер в режим маркировки (для более подробной информации см. Инструкцию к программе),

о Расположить маркируемую деталь,

• Запустить процесс маркировки, нажав на кнопку "старт" кнопочного пульта или на кнопку "ход", расположенную на рукоятке пистолета (переносной аппарат),

• Чтобы остановить маркировку, нажать на кнопку "стоп" кнопочного пульта или удерживать более двух секунд кнопку "ход" на пистолете,

# 3 – Общие сведения о программе

| Клавиши с голумп для разова помещи<br>Клавиши с голумп для разова помещи                                                                                                    |
|----------------------------------------------------------------------------------------------------|
| Клавиша Ез закрывает и сохраняет текущие параметры на мониторе                                                                                                    |
| Клавиша ннулирует сбор текущих данных, или возвращает к предыдущему окну (не сохраняя)                                                                                                    |
| Клавиша 🖿 или 🔸 или Таь позволяет утвердить текущее поле и перейти к следующему Клавиша                                                                                                    |
| <ul> <li>или (АІС) + (ТаБ) позволяет утвердить текущее поле и вернуться к предыдущему</li> </ul>                                                                                                    |
| Клавиша (+) позволяет развернуть поле списка (показ списка)                                                                                                    |
| Клавиша 🕇 или 🕂 позволяет просмотреть список                                                                                                    |
| Комбинация клавиш 🕰 + 🔹 позволяет перейти в конец зоны ввода                                                                                                    |
| Комбинация клавиш 🔎 + 🗲 позволяет перейти в начало зоны ввода                                                                                                    |
| Комбинация клавиш (тн) + () (левый Shift) переключает язык ввода                                                                                                    |
|                                                                                                    |
|                                                                                                    |
| ФАИЛ ПЕР МАРКИР КОНФИГ ВИД ?<br>SIC MAR РЕДАКТ ПЕР ФАЙЛ F2<br>РЕДАКТ ГЛОБ ПЕРЕМ<br>ОБНУЛЕНИЕ<br>МЕДЕЛ. ПРИРАЩЕНИЯ                                                                                                    |
| Чтобы активизировать разворачивающиеся меню используйте клавищу 🔎 затем клавиши 🗲 🔶 🕇 🔶                                                                                                    |
| Для некоторых меню, существуют сокращения на клавиатуре, они указаны справа от соответствующего меню                                                                                                    |
| (напр. F2) чтобы активизировать меню ПЕРЕМ – РЕДАКТИРОВАНИЕ ПЕРЕМ ФАЙЛ)                                                                                                    |
| - Поля ввода                                                                                                    |
| PERAKTUPOBAHUE CTPOKU TEKCTA $\mathbf{x} \times 5.0$ $\mathbf{y} \times 10.0$ $\mathbf{l} \perp 4.5$ $\mathbf{h} \parallel 6.5$ TEKCT'ESIC MARKINGCURA'EKAYDD1.[] $\mathbf{UPUPT}$ CKOPOCTE $0 \cdot 0$ QUOLE $0 \cdot 0$                                                |
| хХ     5.0     хУ     10.0     ARIAL       текстЕSIC     МАКING     COURIER       сила`E     КАЧ`дв.     ШРИФТІС       скороствЕ     угол.Е     0.00                                                                                                    |
| В активном поле, (здесь зона X), поле выделено синим, и курсор мигает в точке ввода.<br>Поля со стрелками : 2 🗣 (как для поля Скорость) это поля типа списков :                                                                                                    |
| <ul> <li>стрелки и позволяют просмотреть этот список, клавиша + показывает этот список :</li> <li>другая клавиша запускает поиск по первому знаку в списке</li> </ul>                                                                                                    |
| Нажимая на клавишу [hs], курсор переходит от правой линии : SIC-MARKING к клавишному полю:<br>SIC-MARKING , это указывает на переход от от режима "вставка знака" в режим "замена знака".<br>Поля, размер которых заходит за рамки монитора показаны следующим образом : |

ABCDEFGHIJ CDEFGHIJKL JKLMNOPQRS

# 1 - Заставка

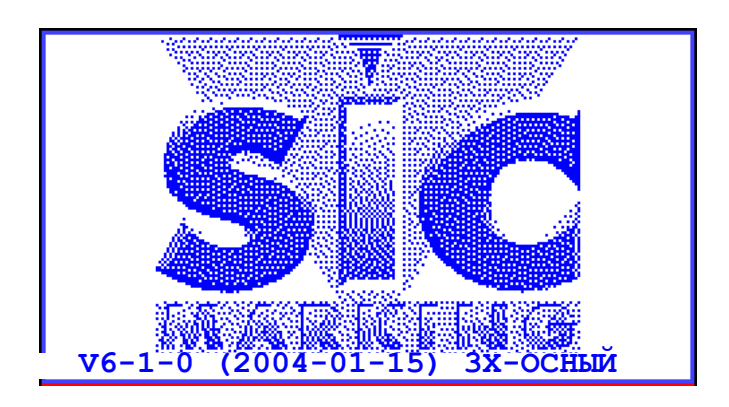

| <b>v6-1-0</b> : | Номер версии программы,                                                          |
|-----------------|----------------------------------------------------------------------------------|
| (2004 -01-15) : | дата создания программы (Год, Месяц, День)                                       |
| Зх-осный:       | появляется в случае, когда на контроллере установлена карта 3 <sup>ей</sup> оси. |

После установки контроллер переходит в режим маркировки.

# 2 - Режим Маркировка

### а) Описание экрана

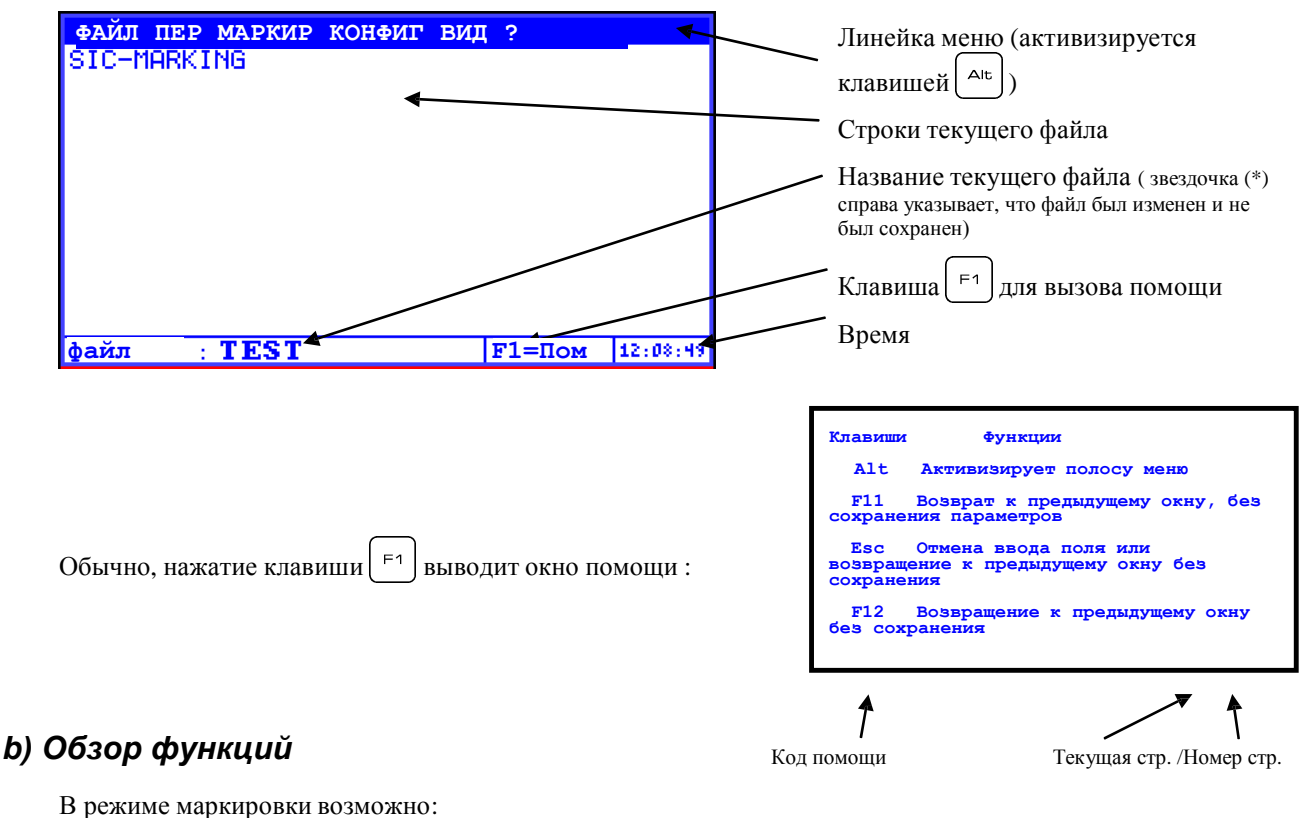

- производить маркировку (или моделирование)
- производить серию маркировок
- контролировать файлы в памяти (загрузка, удаление)
- назначать переменные

- переходить в режим редактирования для создания или изменения файла
- изменять механические настройки и контролирующую программу
- включать контроллер в ведомом режиме (через выключатель и/или серийный порт)

# 3 - Режим Редактирование

Этот режим позволяет создавать или изменять файлы маркировки

Существует два редактора файлов :

- Упрощенный редактор, который позволяет легко создавать файл маркировки, в котором будет только текст. Не рекомендуется использовать этот режим, поскольку он не поддерживает многие функции.

- Полный редактор, который позволяет вставлять логотипы, коды Матричных Данных. Он также позволяет вводить паузы, контролировать входы и выходы контроллера и направлять растры на серийный порт.

Файл, созданный в упрощенном режиме может редактироваться в полном режиме, обратное невозможно.

## V - СОЗДАНИЕ ФАЙЛА МАРКИРОВКИ В РЕЖИМЕ УПРОЩЕННОГО РЕДАКТИРОВАНИЯ

# 1 - Представление

Нажать на клавишу Епт чтобы перейти из режима маркировки в режим упрощенного редактирования

### а) Описание экрана

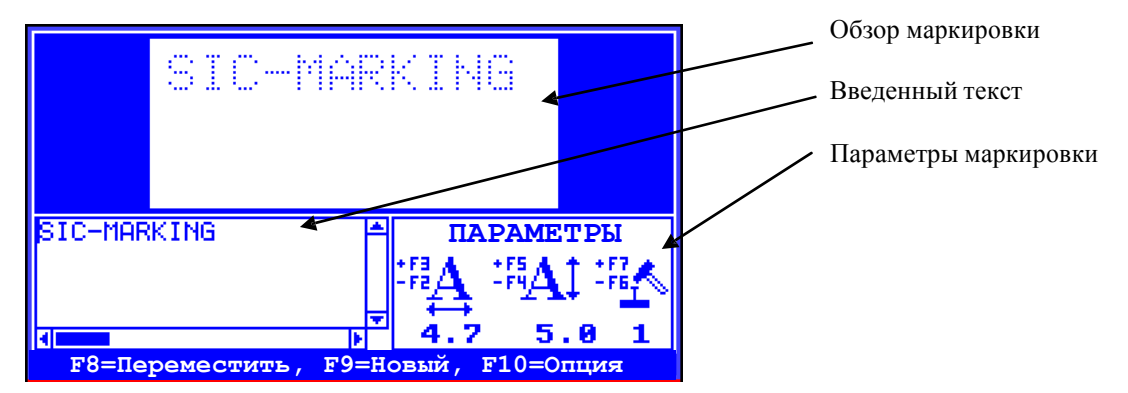

## b) Обзор функций

Вводите текст; он появляется одновременно в зоне Текст и в окне просмотра

Клавиши F<sup>2</sup> и F<sup>3</sup> позволяют регулировать ширину знаков Клавиши F<sup>4</sup> и F<sup>5</sup> позволяют регулировать высоту знаков Клавиши F<sup>6</sup> и F<sup>7</sup> позволяют регулировать силу удара

Клавиша Клавиша Клави Клави К

# 2 - Мой первый файл маркировки

### а) Редактирование

В качестве примера мы создадим новый файл : Нажать на Затем нажать на клавишу Экран контроллера должен выглядеть следующим образом:

Наберите текст, он появится в окне ввода и в окне просмотра.

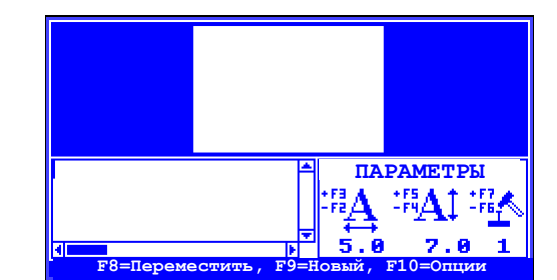

Перевод оригинальной инструкции

## **b)** Маркировка

Клавиша <sup>Esc</sup> позволяет вернуться в режим маркировки. Нажатие на клавишу Старт запускает маркировку Для изменения файла, снова нажать на <sup>Ent</sup> (дождитесь окончания цикла маркировки) **с) Настройка параметров** Помимо клавиш от <sup>F2</sup> до <sup>F5</sup>, клавиши <sup>FB</sup> и <sup>F7</sup> позволяют регулировать силу удара.

Регулировка размера удара осуществляется с помощью двух параметров :

- расстояние между иглой и маркируемой деталью
- сила удара

Клавиша [10] предоставляет доступ к другим параметрам :

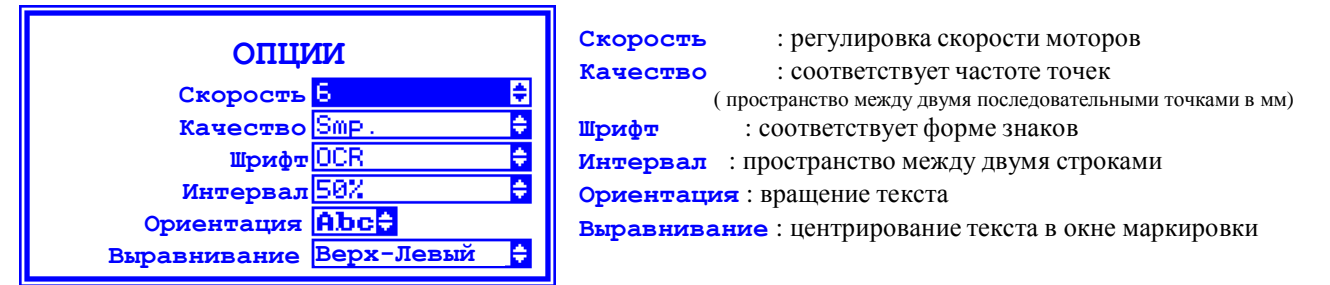

В текст можно вносить переменные элементы, такие как дата, время, номер серии. Эти элементы описаны на странице 26

### d) Перемещение текста в окне маркировки

Нажмите на клавишу 🕞: появится следующий экран :

Клавиши позволяют перемещать текст.

Клавиши  $\stackrel{+}{=}$  (+) и  $\stackrel{-}{=}$  (-) регулируют шаг перемещения. Клавиша  $\stackrel{\text{Евс}}{=}$  позволяет вернуться к предыдущему экрану.

Стрелки ← → + + позволяют перемещать текст

Нажатие на клавишу ход создает контур маркируемого текста

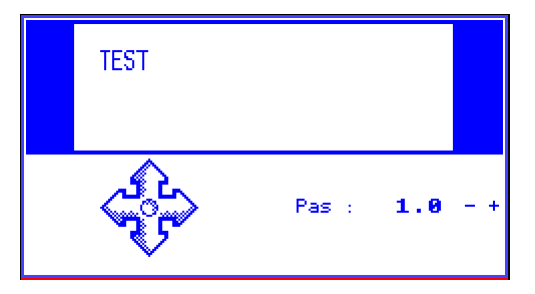

### VI - СОЗДАНИЕ ФАЙЛА МАРКИРОВКИ В РЕЖИМЕ ПОЛНОГО РЕДАКТИРОВАНИЯ

# 1 - Представление

### а) Описание экрана

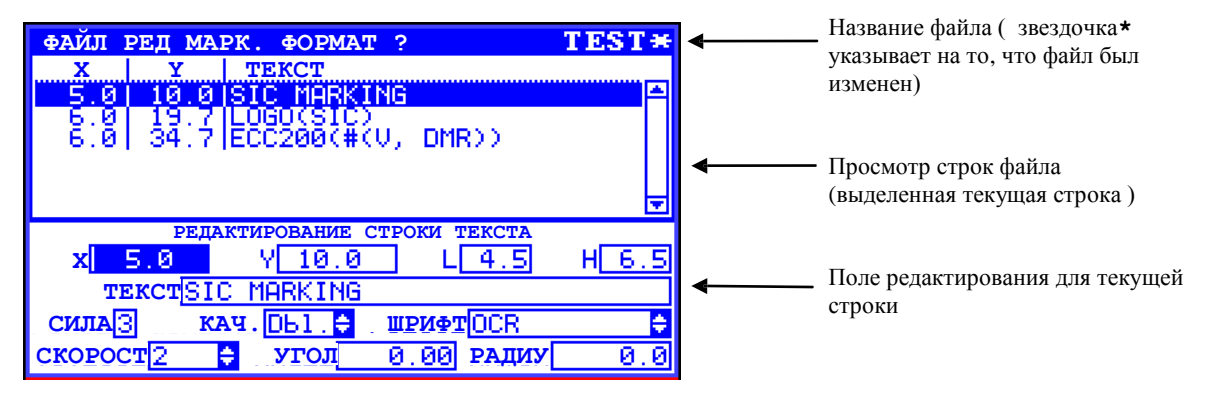

### b) Обзор функций

Файл маркировки может содержать текст, логотипы, коды Есс200.

Можно активизировать и контролировать входы-выходы, выдержки времени, паузы, отправлять информацию на последовательный порт. Наконец, можно вводить переменные элементы, такие как поля типа дата/время, цифровые и буквенно-цифровые приращения, и различный текст. Все эти переменные элементы могут инициализироваться устройством, считывающим штрих-код или компьютером/автоматом через последовательную связь.

В процессе печати файла можно использовать помощники для :

вставки логотипа вставки переменных зон регулировки координат маркировки

# 2 - Создание файла маркировки в полном редакторе

### а) Редактирование

Этот режим позволяет создавать файл маркировки :

В качестве примера мы создадим новый файл :

Нажать на 🕞 для перехода в режим полного редактирования

Затем нажать на клавишу ( FB) чтобы создать новый файл Экран контроллера должен выглядеть следующим образом :

| ФАЙЛ РЕД | MAPK.             | ΦΟΡΜΑΤ     | ?           | NO_ | NAME             |
|----------|-------------------|------------|-------------|-----|------------------|
| x        | Y .TE             | KCT        |             |     |                  |
|          |                   |            |             |     |                  |
|          |                   |            |             |     |                  |
|          |                   |            |             |     | _                |
|          | РЕЛАК             | гор строки | текста      |     | -                |
| x 0.0    | Y                 | 0.0        | <u>г</u> 2. | 0   | <sub>H</sub> 2.0 |
| TEKCT    |                   |            |             |     |                  |
|          |                   |            | 001         | 3   | ÷                |
| Fi       | ch <del>t</del> L | D1. 10     | 100         |     | 0.0              |

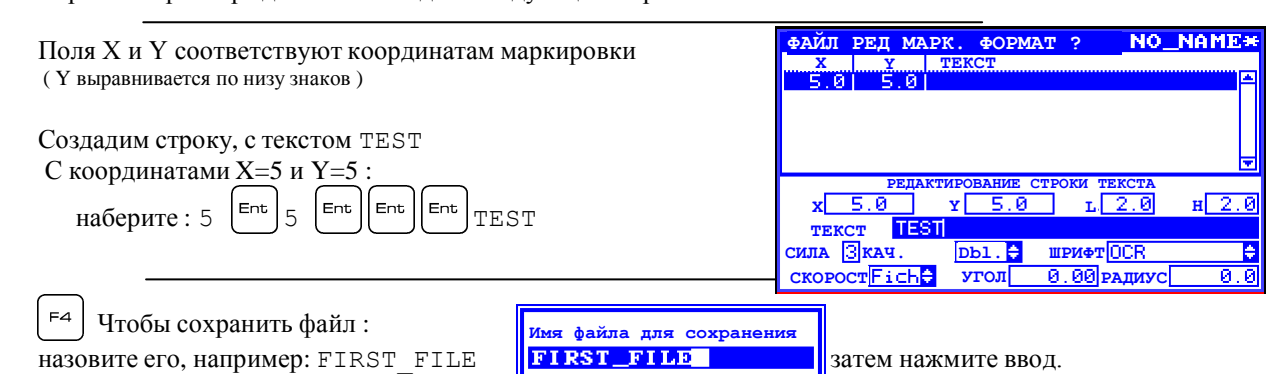

## **b)** Маркировка

Нажмите на (F12) чтобы вернуться в режим маркировки

На экране появится текст набранной строки.

- Нажатие на клавишу ХОД запускает цикл маркировки,

Alt □ позволяет моделировать цикл маркировки ( перемещение маркирующей головки, без удара иглы)

Alt т позволяют определить время цикла По окончании цикла маркировки (или моделирования) клавиши маркировки

### с) Графическое представление

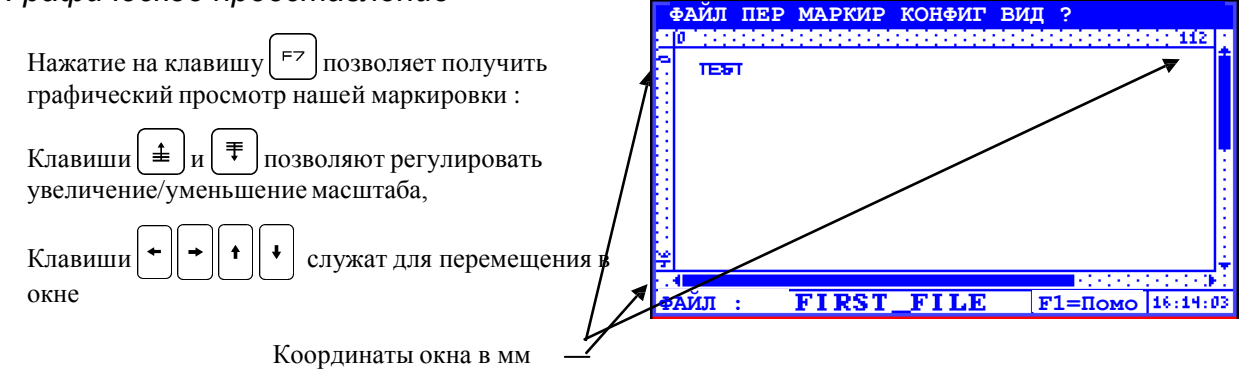

# 3 - Настройки

| Вернемся к редактированию нашего файла FIRST_   | FILE ( F5 чтобы перейти в режим Редактирования )                                    |
|-------------------------------------------------|-------------------------------------------------------------------------------------|
| Поля L и H соответствуют ширине и высоте знаков |                                                                                     |
| Поле Сила соответствует силе удара :            | Сила 1 слабая, сила 9 сильная<br>Сила 0 не маркирует                                |
| Поле Качество соответствует плотности точек     | 5x7 = знак в сетке 5x7<br>9x13 = знак в сетке 9x13<br>1.0= 1 мм между каждой точкой |
|                                                 | <b>0.05</b> = 0.05 мм между каждой точкой                                           |
| Поле Скорость позволяет регулировать скорость п | перемещенияа таблицы пересечения в процессе макировки                               |
|                                                 | $\Phi$ айл = скорость по умолчанию<br>1 = медленная скорость                        |

9 = быстрая скорость

Поле Угол позволяет выполнять наклонную маркировку

Поле Радиус позволяет выполнять радиальную маркировку.

Для радиальной маркировки :

Поля Х и У представляют собой координаты центра круга (но не координаты

первой буквы). Угол соответствует углу поворота надписи

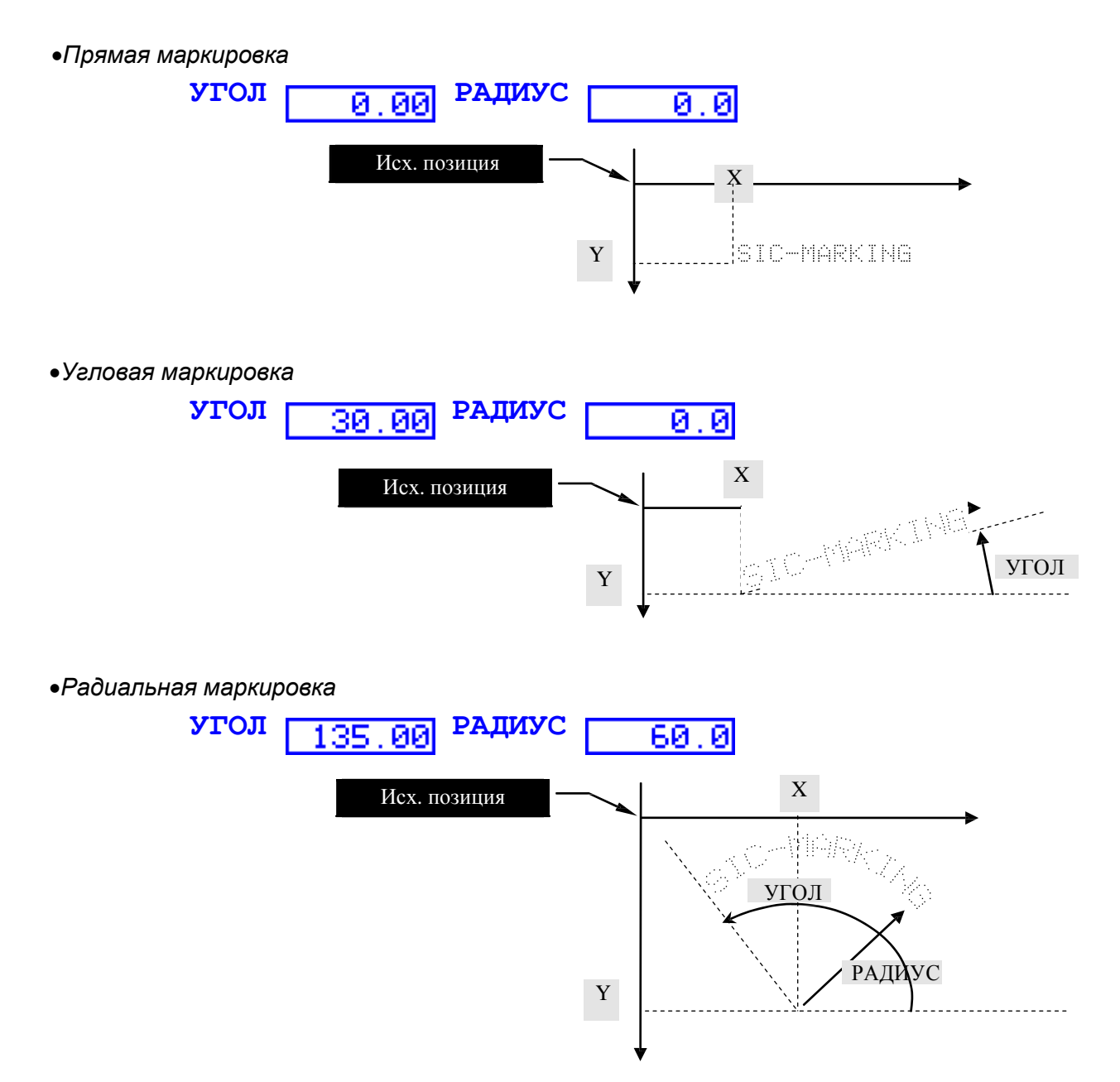

# 4 - Дополнительные настройки

При конфигурации опций строки имеется возможность выполнять другие настройки : Появляется следующий экран :

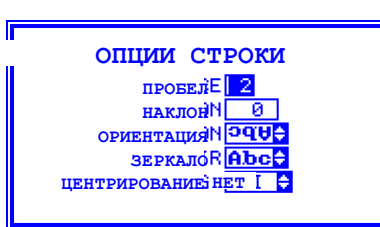

 ПРОБЕЛ
 : пробел между знаками (по стандарту этот пробел равен 2)

 НАКЛОН
 : наклон знаков в % ( от –120 до +120 )

 ОРИЕНТАЦИЯ
 : ориентировка знаков (см. приложение 2 основного руководства)

 ЗЕРКАЛО
 : маркировка в режиме ЗЕРКАЛО позволяет читать текст в зеркальном отображении

 ЦЕНТРИРОВАНИЕ
 : центрирование текста относительно координат ХҮ

Вышеперечисленные опции применяются к строке файла маркировки, сейчас мы рассмотрим опции, применимые к файлу в целом.

Нажмите на (<sup>г10</sup>), появится следующий экран :

| ОПЦИИ ФАЙЛА                     |   |
|---------------------------------|---|
| СКОРОСТЬ МАРК.). 5              |   |
| СКОРОСТЬ ПЕР 7 🚔                |   |
| перечер ноляЕ ООІ 💠             |   |
| комментарий, <u>разл. тесты</u> | ] |

 СКОРОСТЬ МАРК.
 : скорость маркировки

 СКОРОСТЬ ПЕР.
 : скорость перемещения (между двумя строками маркировки)

 ПЕРЕЧЕР НОЛь
 : Перечеркивание знака ноль

 КОММЕНТАРИЙ
 : зона свободного текста, (этот текст появляется «жирным» шрифтом в просмтре файлов в окне загрузки файла)

# 5 - Вставка логотипа

Вернемся к редактированию нашего файла FIRST\_FILE чтобы вставить логотип

| <ul> <li>нтобы войти в режим Редактирование</li> <li>чтобы перейти к нижней линии</li> <li>Вставим наш логотип справа от текста с координатами, напр.<br/>X=20 и Y=20</li> <li>Одновременн отрегулируем размер логотипа L=15 и H=15</li> <li>Для этого достаточно набрать: 20 Ent 20 Ent 15 Ent 15</li> </ul> | ФАЙЛ РЕД МАРК. ФОРМАТ??FIRST_FILE*         X       Y         TEKCT         5.0       5.0 TEST         20.0       20.0 TEST         20.0       20.0 TEST         Y       У         РЕДАТИРОВАНИЕ СТРОКИ ТЕКСТА         X       20.0         У       115.0         Н       15         ТЕКСТ       ТЕST         СКОРОСТ       10.1         О       0.00         РЕДАТИРОВАНИЕ СТРОКИ ТЕКСТА         Х       20.0         КАЧ.       15.0         Н       15.0         СКОРОСТ       10.00         СКОРОСТ       0.00                                                                                                    |
|----------------------------------------------------------------------------------------------------|----------------------------------------------------------------------------------------------------|
| В меню ФОРМАТ ( доступном с помощью клавиши<br>- выберем формат ЛОГОТИП<br>- сокращение на клавиатуре<br>Ань + L                                                                                                    | u →) RQ. @OPMAT ?FIRST_FIL<br>TEX TEKCT Alt T<br>EST HOPO Alt L<br>EST DATA-MATRIX Alt E                                                                                                    |
| Поля ввода становятся в этом случае :<br><i>В поле типа" разворачивающийся список", вы можете :</i><br><i>Выбратьэлеменнт с помощью клавиии</i><br><i>Развернуть список с помощью клавиии +</i><br><b>ПРОПОРЦИОНАЛЬНАЯ</b> зона позволяет сохранять пропорционределенным высоте и ширине                      | РЕДАКТИРОВАНИЕ ЛОГОТИПА<br>x 20.0 x 20.0 L15.0 н15.0<br>логоБТВЕЕLE ♀<br>силаЗ пропорцион.001 ♀<br>скорост Fich♀ угол 0.00 радиус 0.0                                                                                                    |
| Для логотипов: команда<br>просмотр логотипов :                                                                                                    | Выбор логотипа<br>ВАТЕАU<br>ВАТЕАU<br>САХИМІК<br>СІТКОЕN<br>PCOCHON<br>FLECHE<br>GEOMETRI<br>GEOMETRI<br>GRENOUIL<br>U<br>GRENOUIL<br>U<br>CITROS<br>COLON<br>COLON |
| Для просмотра на экране нажимать на <sup>F12</sup><br>До момента возвращения в режим МАРКИРОВКА<br>Отрегулировать увеличение/уменьшение масштаба (                                                                                                    | райл пер маркир конфиг вид ?<br>ТЕST                                                                                                    |

# 6 - Вставка матричных данных (ЕСС200)

| F5  | ч |
|-----|---|
| Alt | + |

чтобы вернуться в режим редактирования

■ позволяет вставлять матричные данные: код ЕСС200

Поле **ФОРМАТ** позволяет зафиксировать размер кода КВАДРАТ = автоматический размер с L=H ПРЯМОУГОЛЬНИК = указанный размер

|      | Pe       | датрирован | Me DAT | A-MATRIX |                       |
|------|----------|------------|--------|----------|-----------------------|
| x    | 5.0      | ¥ 5.       | 0      | L 2.0    | н 2.0                 |
|      | TEKCT TE | ST         |        |          |                       |
| СИЛА | 3 POPMZ  | T CARRE    | ¢      | сс дво   | йн <mark>ОUI ≑</mark> |
| СКОР | DCT Fich | ≑ угол     | 0.     | 00       |                       |

Поле ДВОЙНАЯ ЛИНИЯ позволяет удваивать (или нет) число точек крайних линий

<sup>[12]</sup> чтобы вернуться в режим маркировки и получить графический обзор матричных данных (использовать увеличение/уменьшение масштаба)

Примечание : формат ЕСС200 не предусмотрен для аппаратов прочерчивания.

# VII - РАБОТА С ФАЙЛАМИ

# 1 - Обзор функций

Эта работа осуществляется в режиме маркировки.

Все возможные режимы представлены в меню **ФАЙЛ** : нажать на клавишу (Alt):

Возможно:

Создавать новые файлы Изменять существующие файлы Загружать файл в память Удалять файлы маркировки Удалять логотипы

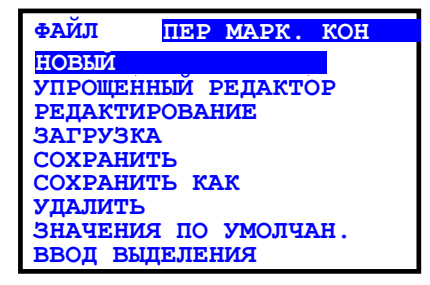

# 2 - Создание нового файла

Чтобы создать новый файл с упрощенным редактором : меню **ФАЙЛ** → **НОВЫЙ** создает файл с упрощенным редактором

Чтобы создать новый файл с полным редактором :

меню **ФАЙЛ** → **РЕДАКТИРОВАНИЕ** (или [<sup>F5</sup>]), чтобы получить доступ к редактору, затем меню **ФАЙЛ** → **НОВЫЙ** (или [<sup>F9</sup>]), чтобы создать новый файл

# 3 - Изменение файла в памяти

| меню <b>ФАЙЛ → ЗАГРУЗИ</b>                              | ть (или 🕞) открыва                             | ет следующее окн                         | 10 :         |                                   |
|---------------------------------------------------------|------------------------------------------------|------------------------------------------|--------------|-----------------------------------|
| Список файлов                                           | Bыб¢<br>AAA<br>DATE<br>PLAQUES                 | ор файла<br><b>modele</b><br>OF = #V(OF) | 45PN∢<br>∢   | – Комментарии<br>– Просмотр файла |
| поиск                                                   |                                                |                                          |              |                                   |
| В окне слева выводятся все<br>Выбрать файл с помощью ст | имеющиеся на контро:<br>грелок (†), (+), (≢) и | ллере файлы<br>≢                         |              |                                   |
| Можно осуществлять поиск удаляет введенные данные )     | : файла, набрав начало е                       | го названия; оно г                       | юявится в ни | жнем окне (клавиша                |

В правом окне выводится просмотр файла и комментарии к нему.

# 4 - Удаление файлов " логотип " или файлов " маркировка "

|                                                                                                    | Удаление файла                             |                  |  |  |  |
|----------------------------------------------------------------------------------------------------|--------------------------------------------|------------------|--|--|--|
| Список файлов                                                                                                    |                                            |                  |  |  |  |
| Тип файла :<br>м : маркировка<br>L : матричный логотип<br>V : векторный логотип                                               | AA MAAAAAAAAAAAAAAAAAAAAAAAAAAAAAAAAAA     | — Просмотр файла |  |  |  |
| поиск                                                                                                    |                                            |                  |  |  |  |
| В окне слева выв                                                                                                    | юдятся все имеющиеся на контроллере файлы, |                  |  |  |  |
| Выбрать файл с помощью стрелок 🕇 , 🗭 , ≢ и 重                                                                                  |                                            |                  |  |  |  |
| Можно осуществлять поиск файла, набрав начало его названия; оно появится в нижнем окне (клавиша<br>удаляет введенные данные ) |                                            |                  |  |  |  |
| В правом окне выводится обзор файла и комментарии к нему                                                                      |                                            |                  |  |  |  |
| Выделенный файл удаляется клавишей 🕞                                                                                          |                                            |                  |  |  |  |

меню файл → удалить открывает следующее окно :

# VIII - ДОПОЛНИТЕЛЬНЫЕ ФУНКЦИИ

# 1 - Использование функций настройки

Чтобы помочь оператору отрегулировать файлы маркировки используется функция **настройка**, позволяющая выставить маркировочную головку по координатам маркировки.

Этот режим доступен лишь для полного редактора файла (с помощью ( F5 ))

Эта функция доступна в режиме редактирования : клавиша

Экран в данном случае выглядит следующим образом :

Регулировка координат Х, Ү, Z путем передвижения маркировочной головки :

| файл СЧ. ПОДХ ? ШАГ <sub>I</sub> S=1.0(mm)                                     |
|--------------------------------------------------------------------------------|
| ПОДХОД файл: ТЕСТ                                                              |
| X Y TEXTE                                                                      |
|                                                                                |
|                                                                                |
| ИДТИ В ЦЕНТР F7 F9 <sup>9</sup>                                                |
|                                                                                |
| Использовать клавиши = (+) и - (-) для регулировки шага перемещения.           |
| Использовать клавиши 🗲 🕂 🕇 для перемещения иглы на один шаг в соответствующем  |
| направлении                                                                    |
|                                                                                |
| [F5] Переход в начальную позицию головки                                       |
| [FB] позволяет переместить маркировочную головку в начало маркировки           |
| ГБ позволяет создать контур маркировки                                         |
|                                                                                |
| <b>ГЭ</b> моделирует маркировку: головка движется, но игла не маркирует деталь |
| ⊨7 позволяет переместиться в центр маркируемой зоны :                          |

(для радиальной маркировки, 🗁 позволяет наметить центр круга)

# 2 - Использование переменных полей

Когда какая-либо часть маркируемого текста требует **постоянных изменений** наименований, **приращения** счетчика или **выставления** даты и **времени**, то желательно использовать **функции переменных**, чем заново изменять все параметры (рискуя при этом допустить ошибки в ходе изменений). Эти переменные зоны доступны через два редактора файлов.

Более того, при использвании паролей переменные и приращения позволяют оператору модифицировать содержимое маркировки, при этом он не имеет доступа к остальным параметрам маркировки.

#### Существует три типа функций: дата/время и специальные знаки, буквенно-цифровые и приращения.

Специальные знаки используются для печати знака °, ü, <sup>2</sup>, ... или кода ascii для Data-Matrix.

Буквенно-цифровые переменные и приращения либо привязаны к одному файлу, либо являются общими для всех файлов ( речь идет о глобальных переменных или глобальных приращениях) Переменные дата/время являются общими для всех файлов.

Общие для всех файлов переменные задаются в режиме маркировки и используются в режиме редактирования. Остальные переменные задаются и используются в режиме редактирования. Каждая переменная представлена именем; контроллер анализирует его и заменяет соответствующим значением.

Задание значения файловой переменной производится в режиме Маркировка (клавиша 🖙

#### а) Временные переменные и специальные знаки

#### •представление

| Временные переменные :                                                                                | кодировка                |
|----------------------------------------------------------------------------------------------------|--------------------------|
| Текущий год ; 3 формата                                                                               |                          |
| 4 цифры например 2003                                                                                 | # (YYYY)                 |
| 2 цифры например 03                                                                                   | # (YY)                   |
| Текст (см. Далее : конфигурация проставления даты и времени )                                         | # (Y)                    |
| Текущий месяц; 2 формата                                                                              |                          |
| 2 цифры например 12 для декабря                                                                       | # (MM)                   |
| Текст (см.далее : конфигурация проставления даты и времени)                                           | # (M)                    |
| Текущий год ; 3 формата                                                                               |                          |
| День года ( de 1 à 366 )                                                                              | # (DDD)                  |
| День месяца двумя цифрами ( от 1 до 31)                                                               | <b># (</b> DD <b>)</b>   |
| День недели (0=Воскресенье, 6=Суббота)                                                                | <b># (D)</b>             |
| The week number (from 1 to 53)                                                                        | # (WW)                   |
| Время ; 3 формата                                                                                     |                          |
| Часы двумя цифрами                                                                                    | <b># (hh)</b>            |
| Минуты двумя цифрами                                                                                  | <b># (mm)</b>            |
| Секунды двумя цифрами                                                                                 | #(ss)                    |
| Название текущей смены                                                                                | # (SHIFT)                |
| Специальный знак : Существует два формата                                                             |                          |
| Вывести значение кода "ascii" на экран и маркируемую деталь                                           | Кодировка<br>отсутствует |
| Код символа : этот формат нужен для знаков, которые отсутствуют на клавиатуре (задается кодом ASCII ) | #(С, Код)                |

#### •Изменение формата даты и времени

Панель изменения формата даты и времени находится в меню **КОНФИГУРАЦИЯ: ДАТА И ВРЕМЯ** 

Это меню позволяет заменять месяц и год на текст.

Этот пример показывает, как следует выводить с помощью трех знаков название текущего месяца.

#### •Вставка в файл

В режиме Редактирование и в зоне текста, набрать

соответствующий код или вызвать помощника (Ait) + (V который автоматически вставит соответствующий код.

В помощнике выберите тип переменной для вставки, подтвердите выбор, затем выберите желаемый формат.

### b) Глобальные переменные и приращения

#### •Представление

Существует два типа глобальных переменных :

| Глобальные приращения                   | #(GI, Номер)               |
|-----------------------------------------|----------------------------|
|                                         | #(GI, Номер, Перестановка) |
| Буквенно-цифровые глобальные переменные | #(G, Номер)                |
|                                         | #(G, Номер, начало, длина) |

Для того, чтобы переменные можно было использовать, их следует предварительно определить в контроллере : см. следующий параграф.

#### Объявление

Объявление этих переменных осуществляется в режиме МАРКИРОВКА меню ПЕР: РЕДАКТИРОВАНИЕ ГЛОБ ПЕР

Колонка **НОМЕР** представляет номер переменной, или приращения Колонка **ПРИРАЩЕНИЕ** Размер позволяет определить число цифр в приращении

Колонка **ПРИРАЩЕНИЕ Значение** представляет значение приращения Колонка **ПЕРЕМЕННАЯ Значение** представляет значение переменной

Глобальная переменная объявлена, когда ей задано значение Глобальное приращение объявлена, когда задан ее размер

#### •Вставка в файл

В режиме Редактирование, в зоне текста набрать соответствующий код или вызвать помощника ( ( Ait + ); который автоматически вычислит соответствующий код.

Для приращений :

параметр Смещение представляет значение, добавляемое к текущему значению приращения

Для переменных типа **ТЕКСТ**, возможна вырезка части текста : зона **Начало** соответствует первому знаку маркировки зона **Длина** соответствует числу знаков, извлекаемых из переменной

| Дата и время |        |        |               |  |  |
|--------------|--------|--------|---------------|--|--|
| Mec          | сяц    | Годы   |               |  |  |
| 1 Jan        | 7 Jul  | 2000 A | 2006 G        |  |  |
| 2 Feb        | 8 Aug  | 2001 B | 2007 H        |  |  |
| 3 Man        | 9 Sep  | 2002 🖸 | 2008 <u>I</u> |  |  |
| 4 Apr        | 10 Oct | 2003 🗋 | 2009 U        |  |  |
| 5 May        | 11 Nov | 2004 E | 2010 <u>K</u> |  |  |
| 6 Jun        | 12 Dec | 2005 F | 2011          |  |  |

| помощник переменной |            |          |  |
|---------------------|------------|----------|--|
| ПЕРЕМЕННАЯ          | год        | <b>A</b> |  |
|                     | МЕСЯЦ      |          |  |
|                     | дни        |          |  |
|                     | <b>YAC</b> |          |  |
|                     | минуты     |          |  |
|                     | СЕКУНДА    |          |  |
|                     | CMEHA      |          |  |
|                     | KOJ ASCII  | <b>T</b> |  |

|                                 | ПРИРАЩЕНИ<br>Размер Значен              |       | ПЕРЕМЕННАЯ<br>Значение |
|---------------------------------|-----------------------------------------|-------|------------------------|
| 0<br>1<br>2<br>3<br>4<br>5<br>6 | 500000000000000000000000000000000000000 | 12345 | www.sic-marking.com    |
| 7<br>8<br>9                     | 0<br>0<br>0                             |       |                        |

| ПОМОЩНИК ПЕРЕМ. |                             |   |  |  |
|-----------------|-----------------------------|---|--|--|
| ПЕРЕМЕННАЯ      | Годы<br>месяц<br>ДНИ        | ^ |  |  |
| ΦΟΡΜΑΤ          | ЧАС<br>МИНУТЫ               |   |  |  |
|                 | СЕКУНДА<br>СМЕНА            |   |  |  |
|                 | КОД ASCII<br>ГЛОБ. ПРИРАЖ-0 |   |  |  |
|                 | ГЛОБ.ПЕРЕМ-О                | - |  |  |

## с) Переменные файла

#### •Представление

Существует два типа файловых переменных :

| Буквенно-цифровые переменные | # (v, Имя-переменная)<br># (v, Имя-переменая, начало,<br>длина) |
|------------------------------|-----------------------------------------------------------------|
| Приращения                   | # (I, Имя - переменная)<br># (I, Имя - переменная, Смещение)    |

Для приращений существует два формата :

- Цифровое приращение

- Буквенно-цифровое приращение.

Ввод базы приращений AN 0123456789ABCDDEF

Буквенно-цифровые приращения соответствуют базе,

которая задана в режиме МАРКИРОВКА: меню КОНФИГ: БАЗА ПРИРАЩ

Эта иллюстрация представляет шестнадцатеричную базу

Переменное приращение можно связать с номером смены: приращение, связанное со сменой будет иметь 10 независимых счетчиков. Активный счетчик соответствует текущей смене.

Выбор типа приращения будет произведен в момент его создания.

Для создания переменной, связанной с файлом нужно войти в зону **ТЕКСТ** и нажать на (Ait) + (V).

▲ U открывает переменного помощника для переменных файла, кнопка <sup>F5</sup> позволяет создать новую переменную.

#### •Описание

| Режим <b>РЕДАКТИРОВАНИЕ</b> активируйте линейку меню (кнопка Войдите в меню <b>ФАЙЛ → УПРАВЛЕНИЕ ПЕРЕМЕННЫМИ</b>                                                                     | Alt).                                                                                                    |
|----------------------------------------------------------------------------------------------------|----------------------------------------------------------------------------------------------------|
| Открывается окно с перечнем переменных в файле.<br>Можно создать, изменить или удалить переменную.                                                                                   | УЧЕТ ПЕРЕМЕННЫХ<br>Переменная <mark>0F </mark>                                                                                       |
| Для удаления или изменения переменной откройте окно :<br>Кнопка<br>Б или<br>Открывается указанное напротив окно : выберите формат и присвойте имя переменной.<br>Затем подтвердите ( | PEJAKT. IIEPEMEHHBIX<br>THII IPHPAUEHHE IIAFI<br>HA3B. VACTOTAI<br>PA3MEPI HOJE CJEBAHET<br>BJOKHPHET HET MAPK. IIYCTOHET<br>OEH Ees |
| Более подробная информация по полям имеется<br>в базовом руководстве в приложении :<br>Создание или изменение переменных в файле                                                     | ТЕКСТ<br>ПРИРАЩЕНИЕ<br>ПРИР. Смена<br>ПРИРАЩЕНИЕ ГОД<br>ПРИР. Год по См.                                                             |

• Вставка в файл

| Режим <b>РЕДАКТИРОВАНИЕ</b> , в зоне текста наберите : Alt + | V |
|--------------------------------------------------------------|---|
| ВСТАВКА ПЕРЕМ.                                               |   |
| ПЕРЕМ ИНДЕКС                                                 |   |
| <b>VOPMAT</b>                                                |   |
|                                                              |   |
| F5=ДОБАВ F6=ИЗМЕН F7=УДАЛИТЬ                                 |   |
| #(I, INDICE)                                                 |   |

Открывается окно, указанное справа : выберите переменную для вставки. В данном примере есть две переменные с именами индекс и ссылка

Для приращений :

Параметр Смещение представляет величину, добавляемую к значению приращения

Для переменных типа текст, можно вырезать часть текста : зона **Начало** соответствует первому знаку маркировки. зона **Длина** соответствует количеству маркируемых символов.

|                                                                                       | ПОДГОТОВКА ПЕРЕМЕННЫХ ФАИЛОВ |
|---------------------------------------------------------------------------------------|------------------------------|
| •Ввод значения переменных                                                             | индекс 🛛                     |
| Режим МАРКИРОВКА : клавиша                                                            | ССЫЛКА                       |
| Набрать значение и утвердить клавишей ғ 2                                             |                              |
| Если переменная защищена от изменения, она будет в                                    |                              |
| списке, но изменить ее нельзя.                                                        |                              |
| Для изменения защищенной переменной, снова нажмите на<br>и введите пароль СУПЕРВИЗОРА |                              |

# 3 - Серийная маркировка

Режим маркировки : меню **МАРКИРОВКА : СЕРИЙНАЯ МАРКИРОВКА** позволяет запустить серию циклов в автоматическом режиме:

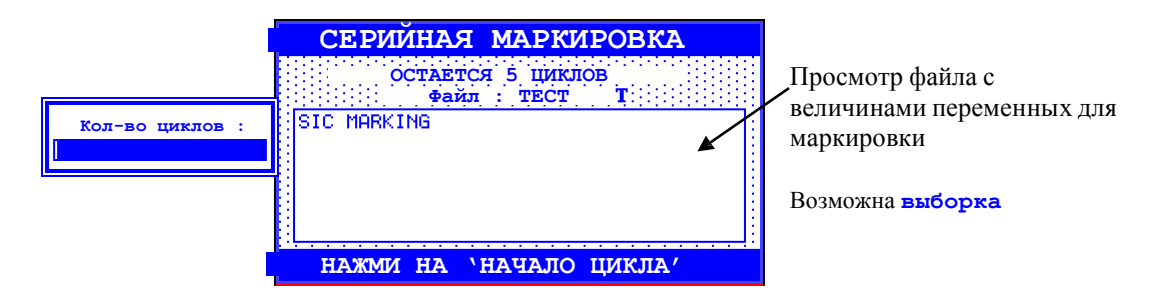

# **IX - УСТАНОВКА ПАРАМЕТРОВ**

# 1 - Конфигурация машины

Режим маркировки : меню КОНФ. : МАШИНА или клавиша

Как правило, поставляемый контроллер уже отрегулирован для работы с вашей маркировочной машиной.

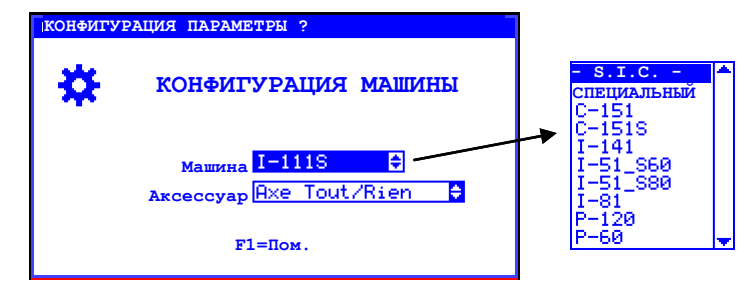

F10

Аппараты оснащены идентификационным чипом и контроллер может определить тип аппарата автоматически для для этого необходимо выбрать - S.I.C. - . (Smart Integrated Chip)

Для старых моделей машин следует указать ее модель:

- например (**С-151** - **Р-60**)

# 2 - Конфигурация контроллера

Режим маркировки : меню КОНФ. : КОНТРОЛЛЕРА

Данный экран конфигурации позволяет регулировать в целом работу контроллера

|                                 | КОНФИГУРАЦИЯ                 | КОНТРОЛЛЕРА                                             |                                                               |
|---------------------------------|------------------------------|---------------------------------------------------------|---------------------------------------------------------------|
|                                 | язык <mark>FR</mark>         | • год <u>2003</u>                                       |                                                               |
|                                 | Клавиат AZERTY               | Мнсяц 07                                                |                                                               |
|                                 | Подтвердить ? <u>NON</u>     | <del>)</del> Дни <u>02</u>                              |                                                               |
|                                 | Блокировка <mark>МОМ</mark>  | Час 17                                                  |                                                               |
|                                 | Единица <sub>ММ</sub>        | 🗧 Минута 🛛                                              |                                                               |
|                                 |                              | Секунда 48                                              |                                                               |
| L                               |                              |                                                         |                                                               |
| язык : Язык контр               | ооллера                      |                                                         |                                                               |
| Клавиатура : Кон                | фигурация внешней и          | клавиатуры ( адекту                                     | х, <u>оwerty</u> или <u>owertz</u> ) при наличии одной из них |
| Подтверждение : Вывест          | ти на экран следующе<br>Сохр | ее подтверждение:<br>ранить параметры ?<br>д(да) Н(нет) |                                                               |
| в слу                           | чае, когда пользовате        | ель закрывает окно                                      | клавишей (F11) или (Евс                                       |
| <b>Блокировка</b> : позволяет з | аблокировать клавиа          | туру : пароль СУПЕ                                      | РВИЗОР служит для разблокировки.                              |
| Единицы : В реж                 | симе Редактирования          | : Выведение коорд                                       | инат в дюймах или метрах                                      |
| Год, Месяц, Дни, Час, Ми        | <b>нута, Секунда</b> : ус    | тановка Даты/Врем                                       | ени                                                           |

# 3 - Цифровая ось Z без автосенсинга

#### а) Представление :

Цифровая ось Z является третьей осью, которая обеспечивает подход и отход маркировочной головки. Эта ось может быть горизонтальной или вертикальной.

Благодаря этой опции вы можете вводить для каждой строки в таблице параметров системы особое значение для положения в оси Z. Это позволит вам обходить препятствия, маркировать в углублениях или на слегка выпуклых поверхностях.

### b) Задание параметров :

Режим маркировки : меню конф. : машина или клавиша

F6 Выберите : Цифр. ось Z. в списке дополнительных компонентов и нажмите на клавишу чтобы получить доступ к параметрам.

Появится следующий экран :

D

Alt

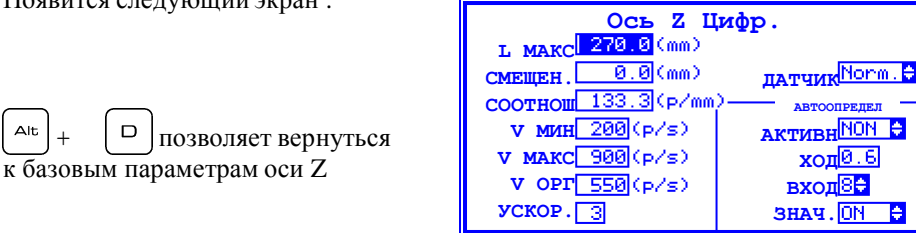

Адаптируемые параметры это, как правило L макс, соотнош, у мин, у макс, у орг, для определения величин см. инструкцию по устройству.

Параметры АКТИВНЫЙ и НЕАКТИВНЫЙ устанавливают величину тока двигателя Z в Амперах при движении и при остановке. ВНИМАНИЕ: неправильная установка этих параметров может вывести двигатель из строя.

Параметр активный должен оставаться на нет.

### с) Использование в файле :

В файле маркировки появляется колонка Z. Z соответствует расстоянию на оси по отношению к исходному положению.

Чтобы не затронуть детали контроллер управляет приоритетами перемещению оси :

- Если перемещение по оси Z приближает иглу к детали, машина располагает иглу по осям Х, У, затем выполняет перемещение по Z.

- В случае, когда перемещение по Z удаляет иглу от детали, машина перемещает иглу по Z, затем располагает его по X, Y.

В режиме подход, возможно регулировать все три оси : X, Y и Z.

| ФАЙЛ  | РЕД М   | APK. 4  | OP <u>MA</u> | т?     | NO.    | NAME     |
|-------|---------|---------|--------------|--------|--------|----------|
| х     | Y       | Z       | TEI          | CT     |        |          |
|       |         |         |              |        |        | <b>▲</b> |
|       |         |         |              |        |        |          |
|       |         |         |              |        |        |          |
|       |         |         |              |        |        |          |
|       |         |         |              |        |        |          |
|       |         | РЕДАКТО | P CTPO       | КИ ТЕН | CTA    |          |
| x     | ).Ø ¥   | 0.0     | z            | 0.0    | L 2.0  | н 2.0    |
| г     | EKCT    |         |              |        |        |          |
| СИЛА  | З КАЧЕС | тводв   | ÷            | ШРИФ   | TOCR   | ÷        |
| СКОРО | СТ Файл | ≑ УГ    | ол           | 0.00   | РАДИУС | 0.0      |

# 4 - Цифровая ось Z с автосенсингом

### а) Представление :

Функция Автосенсинг применима с автоматической осью Z. Координаты по Z больше не задаются, вместо этого имеются дополнительные функции :

- Автоматическое расположение маркировочной головки по отношению к детали (с защитой)
- Отвод вручную маркировочной головки

позволяет вернуться

- Помощники, которые автоматически просчитывают расстояние оси по отношению к детали.

#### **b)** Задание параметров :

Режим маркировка: меню конфиг: машина или клавиша

Выберите : ОСЬ Z Цифр. в списке дополнительных компонентов и нажмите клавишу доступ к параметрам.

Появится следующий экран :

к базовым параметрам оси Z

D

| Ось и ц                     | мфр.                       |
|-----------------------------|----------------------------|
| L MAKC 270.0 (mm)           |                            |
| СМЕЩЕН. 0.0 (mm)            | датчик <sup>Norm</sup> . 🖨 |
| СООТНОШ 133.3 (Р/мм         | )—— <sub>авт</sub> —       |
| <mark>v мин</mark> 200(р/s) | АКТИВН                     |
| V MAKC 900(p/s)             | ход <mark>0.6</mark>       |
| V OPT 550(p/s)              | вход <mark>8≑</mark>       |
| yckop. 3                    | Shayeh <mark>on </mark>    |

Адаптируемые параметры это, как правило, **L** макс, соотнош, **v** мин, **v** макс, **v** орг Для определения величин см. инструкцию по устройству.

Параметры **АКТИВНЫЙ** и **НЕАКТИВНЫЙ** устанавливают величину тока двигателя Z в Амперах при движении и при остановке. ВНИМАНИЕ: неправильная установка этих параметров может вывести двигатель из строя.

Параметр активный должен оставаться на да.

#### с) Использование в файле :

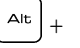

Alt

позволяет автоматически регулировать положение гравировочной головки :

|    | PE  | ДАКТОР | ABTOONP | ЕДЕЛИТЕЛЯ         |
|----|-----|--------|---------|-------------------|
| xX | 0.0 | _ x Y[ | 0.0     | Последнй 7 =0.0   |
|    | D   | минаі  | 0.      |                   |
|    |     | DZ)Z   | 1.5     | 1ая точкајt ОUI 🖨 |
|    |     |        |         |                   |

| <b>D</b> мин Минимальное перемещение оез контакта с дета | цетальк |
|----------------------------------------------------------|---------|
|----------------------------------------------------------|---------|

- **D** макс. : Максимальное перемещение без контакта с деталью
- **DZ** : Расстояние маркировки игла/деталь

**1ая точка**: Прощупывание осуществляется по координатам XY или по первой точке маркировки ?

#### Эксплуатация :

- Быстрое перемещение машины по Z в минимальной проходке D, затем поиск детали на уменьшенной скорости в проходке ( D макс. D мин.).
- Если деталь обнаружится в момент быстрого опускания или, если ни одна деталь не обнаружена во время пониженной скорости операция возобновляется в исходной позиции по Z и машина выводится в состояние по умолчанию.

#### Помощник установки параметров :

| Нажмите на 🖽 чтобы получить д                                           | оступ к функциям подхода:                               | _                    |
|-------------------------------------------------------------------------|---------------------------------------------------------|----------------------|
| Меню <b>настр.: настройка</b> или р<br>расстояние между машиной в исхо, | комбинация клавиш (Ан.) + (<br>одной позиции и деталью. | позволяет просчитать |
| настройка                                                               | НАСТРОЙКА<br>Z = 55.2 (mm)                              |                      |

Это расстояние поможет отрегулировать поля D мин. и D макс.

# 5 - Ось D

### а) Представление :

Ось D является периферийным устройством маркировочной машины и позволяет маркировать циллиндрические детали. Она представлена в форме маленького патрона, который обеспечивает вращение идентифицируемой детали.

Если ваш контроллер оборудован картой третьей оси, вы можете задавать параметры в системе для использования этой опции. Для этого перейдите в меню конфигурация, затем, в меню выбор машины. Вы также можете активизировать опции оси D.

Затем, для надлежащего выполнения маркировки, вы должны ввести в режиме редактирования параметров диаметр детали, находящейся в патроне (этот параметр запрошивается на экране ввода данных основных параметров маркировки). Если система оборудована осью D, но вы желаете выполнить плоскую маркировку, введите в диаметр детали значение «ноль».

Для нормального использования оси D, она должна быть установлена слева от маркировочной головки, а ось детали должна быть точно выровнена с осью перемещения X.

### b) Задание параметров :

Выберите : ОСЬ D в списке дополнительных компонентов и нажмите клавишу параметрам.

Появится следующий экран :

Alt D позволяет вернуться к базовым параметрам оси D

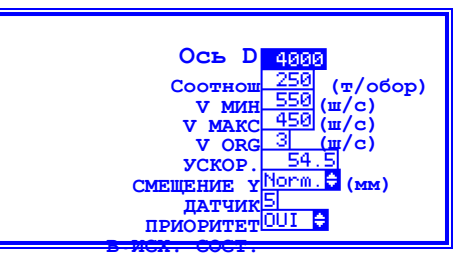

Адаптируемые параметры это, как правило, соотношение, v мин, v макс, v орг, ускор., смещение y, для определения величин см. инструкцию по устройству.

Параметры **АКТИВНЫЙ** и **НЕАКТИВНЫЙ** устанавливают величину тока двигателя Z в Амперах при движении и при остановке. ВНИМАНИЕ: неправильная установка этих параметров может вывести двигатель из строя.

Параметр возвр. в исх. состояние позволяет возвращаться в исходное состояние в конце маркировки.

#### с) Испльзование в файле :

Чтобы управлять осью D в файле маркировки, необходимо использовать полный редактор.

В полном редакторе, откройте параметры файла ( [ <sup>г10</sup>] ) и определите диаметр детали.

Опция индексатор используется для больших деталей :

Машина гравирует на детали букву за буквой по осям X и Y и переустанавливает ось D на угловой режим в начале каждого знака.

# 6 - Загрузчик пластин

### а) Представление :

### b) Задание параметров :

Выберите : ВАГРУЗЧИК в списке дополнительных компонентов и нажмите на клавишу сотуп к параметрам. Появится следующий экран : Апт + □Позволяет вернуться к базовым параметрам оси D Мини соотношение 48.0 (т/мм) 0 тход при марион (т/с) 0 тход при марион (т/с) 0 тход при (т/с) 0 тход при марион (т/с) 0 тход при марион (т/с) 0 тход при марион (т/с) 0 тход при (т/с) 0 тход (т/с) 0 тход при (т/с) 0 тход при (т/с) 0 тход (т/с) 0

Адаптируемые параметры это, как правило, соотнош, v мин, v макс, v орг, ускор., смещение v, для определения величин см. инструкцию по устройству.

Параметры **АКТИВНЫЙ** и **НЕАКТИВНЫЙ** устанавливают величину тока двигателя Z в Амперах при движении и при остановке. ВНИМАНИЕ: неправильная установка этих параметров может вывести двигатель из строя.

#### с) Использование в файле :

В файле маркировки нет ничего особенного.

# 7 - Пневматическая ось Z :

### а) Представление :

Это « двухкоординатная » ось, обеспечивающая подход и отход маркировочной головки. Отличие от цифровой оси Z в том, что в этом случае мы располагаем лишь двумя разными положениями - « **ход впред** » и « **ход назад** ». Невозможно получить разные уровни тем более, что положения ограничиваются двумя механическими упорами,.

#### b) Задание параметров :

Выберите : **ОСЬ двухпозиционная** в списке дополнительных компонентов и нажмите клавишу <sup>FB</sup> чтобы получить доступ к параметрам.

Появится следующий экран :

|      | +    |      | позволяет вернуться к |
|------|------|------|-----------------------|
| базс | )ВЫІ | м па | раметрам оси D        |

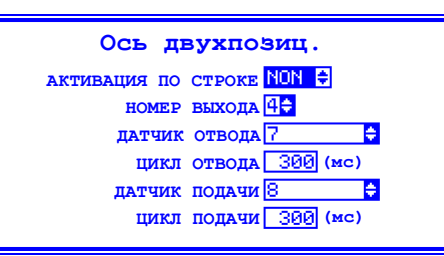

| АКТИВАЦИЯ ПО СТРОКЕ | : ( <b>ДА</b> или <b>НЕТ</b> )              |
|---------------------|---------------------------------------------|
| НОМЕР ВЫХОДА        | : Номер выхода, который управялет этой осью |
| датчик отвода       | : Номер входа датчика (если имеется)        |
| цикл отвода         | : Максимальное время перемешения цилиндра   |
| датчик подачи       | : Номер входа датчика (если имеется)        |
| цикл подачи         | : Максимальное время перемещения цилиндра   |
|                     |                                             |

#### В ходе цикла маркировки он действует следующим образом :

- Выставление иглы по координатам первой точки маркировки.
- Подача маркировочной головки.
- Маркировка детали.
- Отвод маркировочной головки (оставаясь на координатах последнего удара).
- Возврат в исходное состояние по обеим осям X и Y.

#### Пример пневматической оси Z

Перемещение головки производится пневматическим цилиндром, который управляется маркировочным контроллером.

Следует отметить, что в случае, если вы намереваетесь внедрить машину в какой-либо позиционный цикл, следует выбрать пневматическую ось Z которая имеет свои преимущества. В этом случае вы ждете информацию на запрос о положении головки на выходе статического реле, а затем отправляете информацию об окончании установки положения посредством простого автомата (датчики конца хода).

С помощью этого метода вы можете, например, задавать положение на наскольких уровнях, при этом внешняя автоматика контролирует эти внешние уровни.

#### с) Использование в файле :

В файле маркировки нет ничего особенного.

#### Подключение сканера штрих-кода к контроллерам SIC e6, e7, e8, e9,e10

Требования к сканеру:

- интерфейс RS232
- возможность программирования префикса длиной не менее 7 байт;
- возможность программирования суффикса.

Дополнительно необходим переходник DB9M-DB9M:

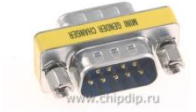

#### I. Программирование сканера

#### В зависимости от модели сканера, команды и способы его настройки могут быть различными.

1. Установите параметры интерфейса: скорость 9600 бод; 8 информационных бит; 1 стоп-бит; без контроля четности.

2. Настройте сканер таким образом, чтобы он формировал префикс (prefix, header):

### [STX] [NULL] [ENQ] BCR =

(шестнадцатеричный код: [02] [00] [05] [42] [43] [52] [3D] )

И суффикс (*postfix, trailer*):

## [ETX]

(шестнадцатеричный код: [03])

#### II. Программирование контроллера.

Считанный сканером штрих-код заносится контроллером в файловую переменную с именем **BCR**. Ее можно вставить в любой строке маркировочного файла.

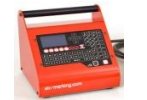

А. Контроллеры е7 и е9

| В режиме редактирования файла, встаньте в поле «Текст» и нажмите | Alt | + | в | Перемен | ная вст | гавится |
|------------------------------------------------------------------|-----|---|---|---------|---------|---------|
| автоматически:                                                   |     |   |   |         |         |         |

|                               | ±<br>∓ |
|-------------------------------|--------|
| Texte: <mark>#(V, BCR)</mark> |        |
| *1 */ 🕮 📒                     |        |

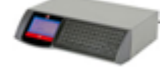

Б. Контроллеры еб, е8, е10

В режиме редактирования файла встаньте в поле «Текст» и нажмите

| РЕДАКТ.                | ПЕРЕМЕННЫХ           |
|------------------------|----------------------|
| тип <mark>текст</mark> | шаг     1            |
| HA3B.BCR               | VACTOTA 1            |
| ДЛИНА 14               | ноль слеванет 🖨      |
| БЛОКИР 🕂 韋             | НЕТ МАРК.Пусто НЕТ 韋 |
| OBH Bes                | ¢                    |
|                        |                      |

В открывшемся меню выберите тип переменной «Текст», присвойте переменной имя «BCR», длину переменной установите равной или большей количества символов штрих-кода. Остальные параметры

переменной установите в соответствии с Вашими требованиями. Дважды нажмите чтобы сохранить переменную и вставить ее в файл.

Подробное описание файловых переменных приведено в «Руководстве по запуску» контроллеров е6 и е8.

Пример настройки сканера Symbol LS2208 для работы с SIC e8/e9/e10 (занесение ШК в переменную BCR)

| SET DEFAULTS           |
|------------------------|
| Begin New Rule         |
| Send Control B         |
|                        |
| Send Control 2         |
| Send Control E         |
| Send B                 |
| Send R                 |
| Send =                 |
| Send All Data That Re- |
|                        |
| Save Rule              |